# Second Display Installation Guide

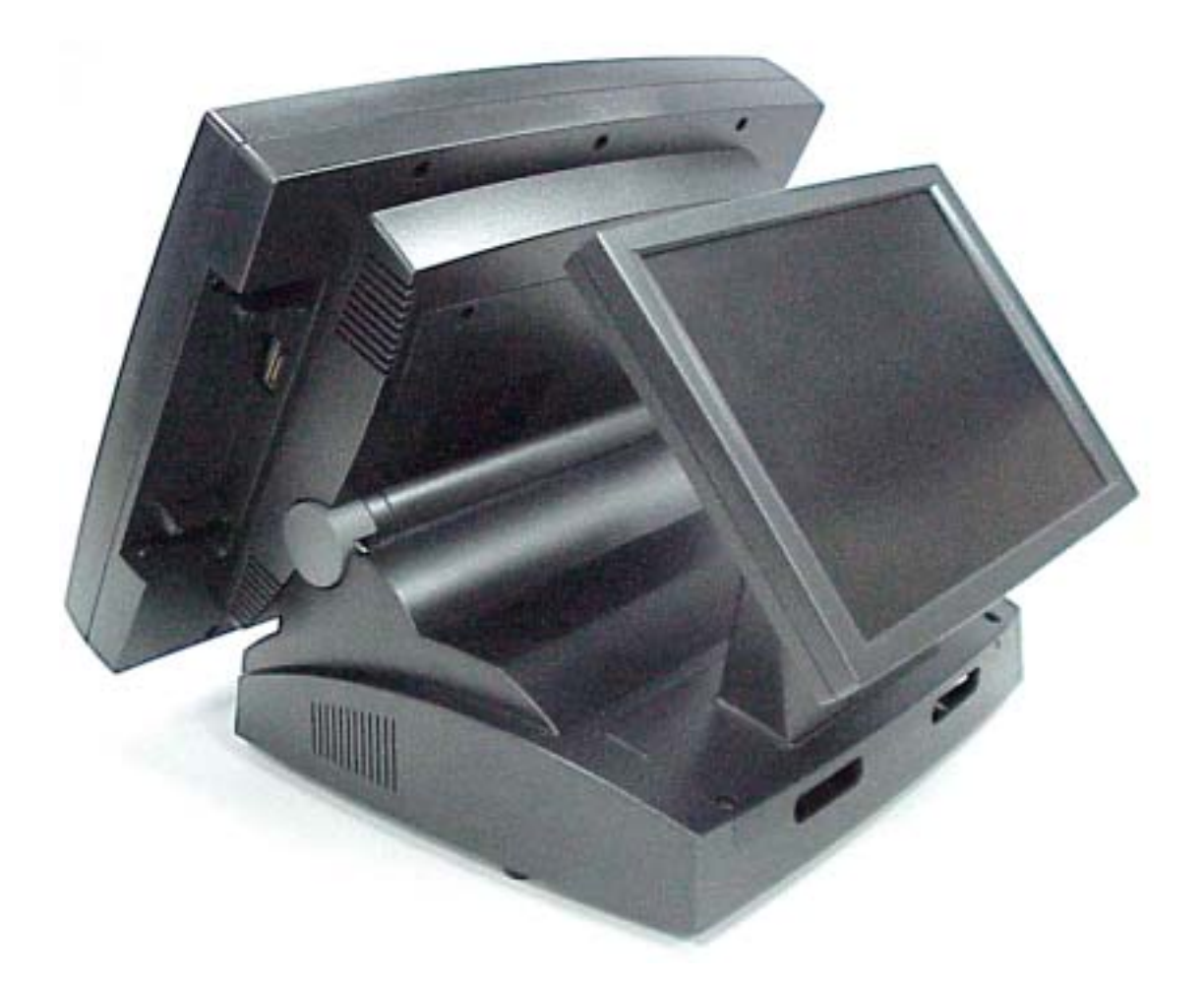

# Point-of-Sale Hardware System

48200150 August 2002 V1.0

### 1. Accessory

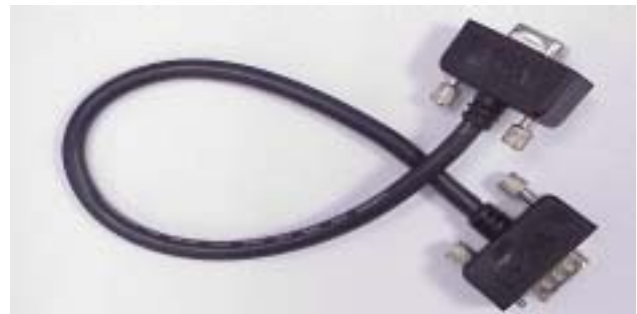

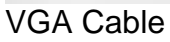

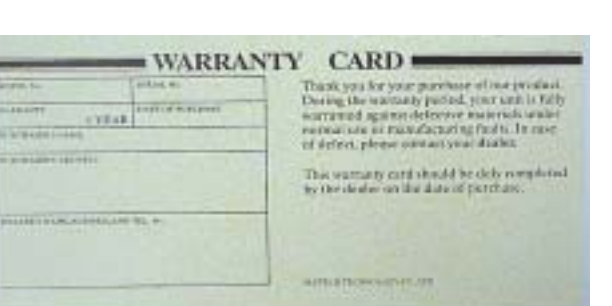

Serial Cable

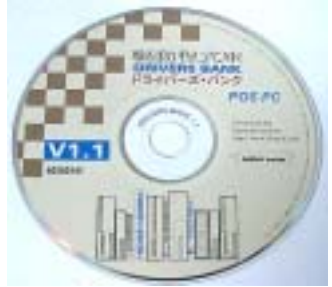

Warranty Card

**Drivers Bank** 

The following drivers in the folders of Driver Bank are necessary for driver installation. Make sure you choose the correct driver folder according to the MB(B55 or B75) you use.

| Folder       | Driver      | Function                            |  |  |
|--------------|-------------|-------------------------------------|--|--|
|              | Acrobat     | Acrobat Reader Installation         |  |  |
|              | BIOS Tool   | BIOS Update Tool                    |  |  |
| Common       | CDROMDrv    | CDROM driver installation (for DOS) |  |  |
| Common       | Elo_Touch   | Touch screen driver Installation    |  |  |
|              | LAN_drive   | LAN driver installation             |  |  |
|              | * Netmos    | Enable COM5/COM6                    |  |  |
|              | Smart Card  | Smart Card driver installation      |  |  |
|              | Audio       | Audio driver Installation           |  |  |
| B55          | UDMA        | UDMA driver installation            |  |  |
|              | VGA         | VGA driver installation             |  |  |
|              | Audio       | Audio driver installation           |  |  |
| B75          | Linux       | Linux driver installation           |  |  |
|              | VGA_Win2KXP | VGA driver installation in Win2KXP  |  |  |
|              | VGA_Win98ME | VGA driver installation in Win98ME  |  |  |
|              | Card Reader | Card Reader Test Program            |  |  |
| Test Utility | Cash Drawer | Cash Drawer Test Program            |  |  |
|              | VFD         | Customer Display Test Program       |  |  |

When using B55 Mainboard, the Touch Screen was set on COM5. The Netmos driver must be loaded to enable COM5 & COM6 before installing ELO touch driver to COM5.

# 2. O Function

#### 2.1 I/O Connection

These I/O connectors are located at the junction of the Display panel and supporter.

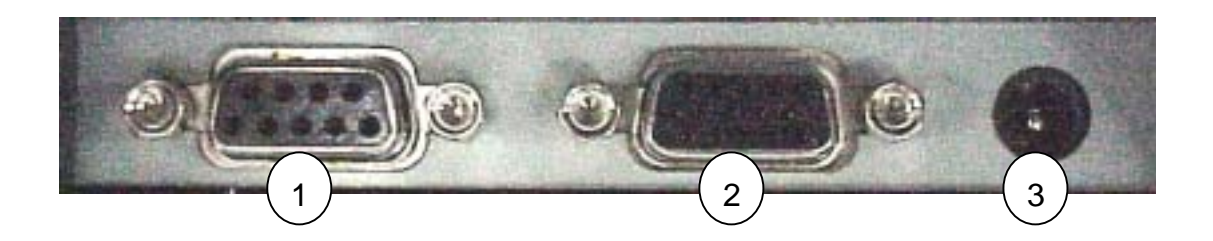

| # | Function | Description                                                             |  |  |  |
|---|----------|-------------------------------------------------------------------------|--|--|--|
| 1 | COM      | For Touch Screen connection (reserved for future models).               |  |  |  |
| 2 | VGA      | For Display interface connection, support +12V/2A DC from pin 4& 11,    |  |  |  |
|   |          | when mount with POS system.                                             |  |  |  |
| 3 | DC Input | For power Input connection (reserved for the Display stands alone use). |  |  |  |

### 2.2 OSD Control Buttons

Control buttons of hidden OSD are located at the back of the second display. The cover is to avoid customer changing the display setting.

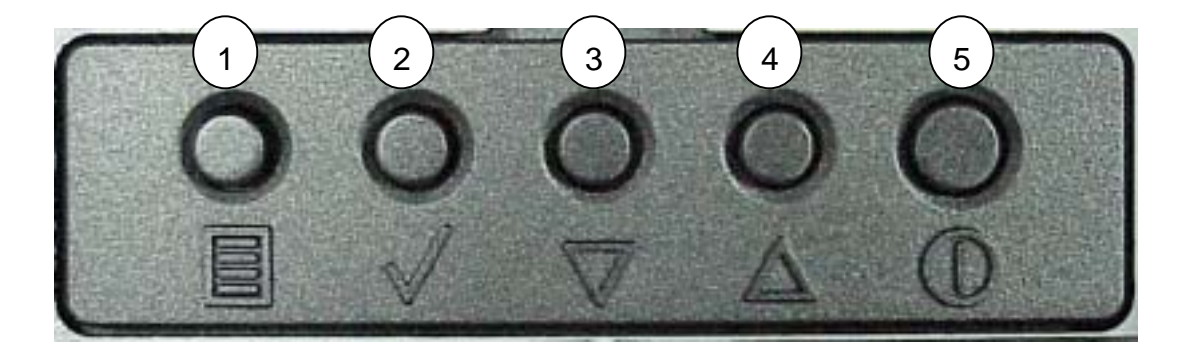

| # | Function | Description                                      |
|---|----------|--------------------------------------------------|
| 1 | Menu     | Starts the On-Screen-Display.                    |
| 2 | Tick     | Marks the item you select.                       |
| 3 | Down     | Moves the selection downwards                    |
| 4 | Up       | Moves the selection upwards.                     |
| 5 | Power    | Turns the power of the Second Display on or off. |

# 3. Specification

| Part Number           | P0750600                                                | P0750500                | P0750400              |  |  |  |
|-----------------------|---------------------------------------------------------|-------------------------|-----------------------|--|--|--|
| Dimension             | 12.1 inch                                               | 10.4 inch               | 8.4 inch              |  |  |  |
| Resolution            | 800 x 600                                               | 800 x 600               | 800 x 600             |  |  |  |
| Brightness            | 180 cd/m <sup>2</sup>                                   | 150 cd/m <sup>2</sup>   | 150 cd/m <sup>2</sup> |  |  |  |
| View Area             | 246 x 185mm                                             | 211 x 158mm             | 170 x 128mm           |  |  |  |
| Color                 | 6 bit x 3 RGB (262,14                                   | 4)                      |                       |  |  |  |
| Interface Signal      | D-SUB 15 pin female                                     |                         |                       |  |  |  |
|                       | Analog RGB, Scan fre                                    | equency V:60~75Hz,      |                       |  |  |  |
|                       | 800 x 600, 640 x 480                                    |                         |                       |  |  |  |
| Tempered Glass        | Thickness: 2mm. Hard                                    | dness 6~7 H. Light Tra  | nsmittance: 88%       |  |  |  |
| Touch Screen(Option)  | ) To replace tempered glass with 5-wire resistive touch |                         |                       |  |  |  |
|                       | Serial port D-SUB 9 pin female                          |                         |                       |  |  |  |
| OSD Control Button    | Power, Menu, Up, Dov                                    | wn & Enter              |                       |  |  |  |
| Power Status LED      | Two-tone LED, green                                     | for active status and o | range for suspend     |  |  |  |
| DC Power Input        | +12V/2A supply from                                     | VGA Connector D-SU      | 3 15 pin 4 &11        |  |  |  |
| Pole Height           | 137 or 167 mm for PC                                    | S500 series             |                       |  |  |  |
|                       | 155 or 185 mm for PC                                    | S600 series             |                       |  |  |  |
| Tilt Angle            | 0 ~ 40 degree                                           |                         |                       |  |  |  |
| Spill Proof           | Screen and Bezel                                        |                         |                       |  |  |  |
| Operation Temperature | 0 ~ 40                                                  |                         |                       |  |  |  |
| Operation Humidity    | 8% ~ 90%, non-conde                                     | ensing                  |                       |  |  |  |
| Storage Temperature   | -20 ~ 60                                                |                         |                       |  |  |  |
| Storage Humidity      | 5% ~ 95%, non-conde                                     | ensing                  |                       |  |  |  |
| Back-Light Life       | 20,000 hours                                            |                         |                       |  |  |  |
| System MTBF           | 40,000 hours                                            |                         |                       |  |  |  |
| Safety and EMI        | FCC, CE                                                 |                         |                       |  |  |  |
| Accessory             | D-SUB 15-pin female-                                    | to-male VGA cable of    | 300mm long            |  |  |  |

Note:

- a. The second display can only be mounted on POS500/505/600/605 of our product.
- b. Windows 2000 does not support the driver of the dual display.

# 4. Install the Second Display on POS600

a. Get the VGA cable through the supporter of the second display.

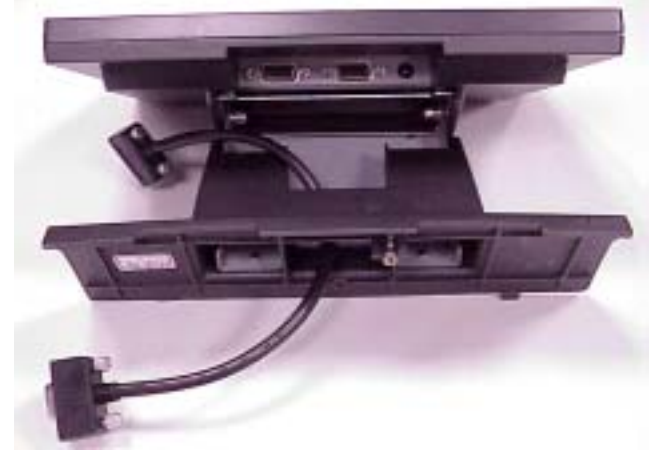

b. Insert the male head of the VGA cable into the VGA port.

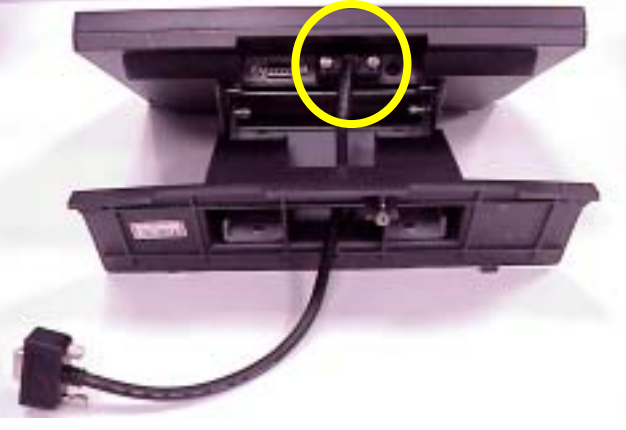

c. Mount the second display on the rear of the system and tighten the three screws on the supporter (The third one is behind the supporting pole).

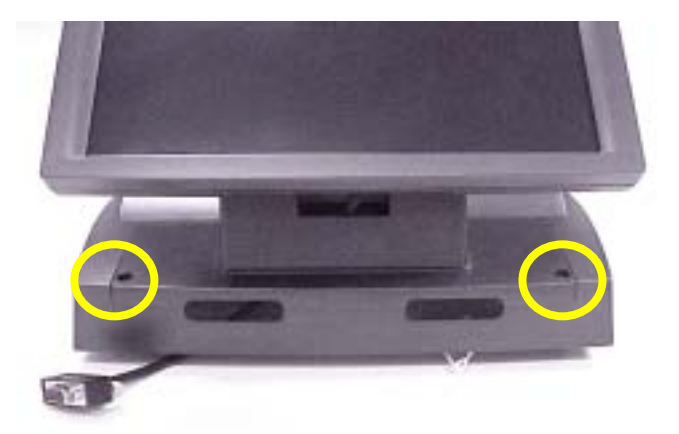

d. Insert the other end of the VGA cable (female) into the VGA port of the system to establish the connection.

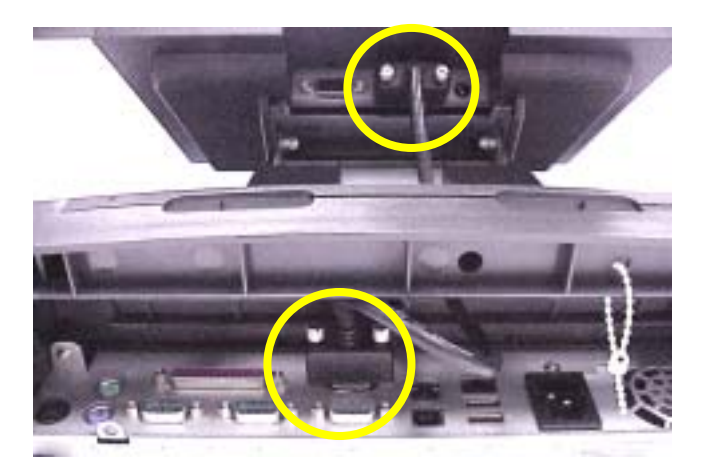

## 5. Driver Installation

The following procedures are for POS600 with B75 M/B under Windows 2000. Other platforms are similar.

#### 5.1 VGA

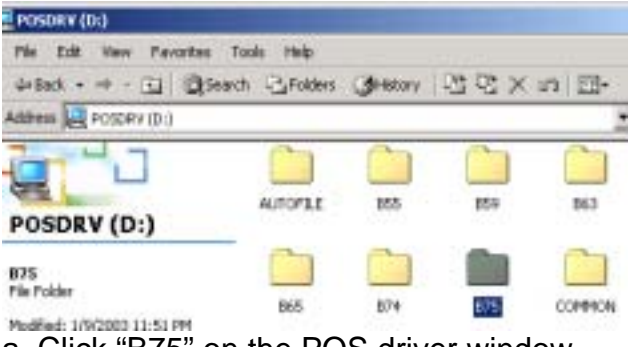

a. Click "B75" on the POS driver window.

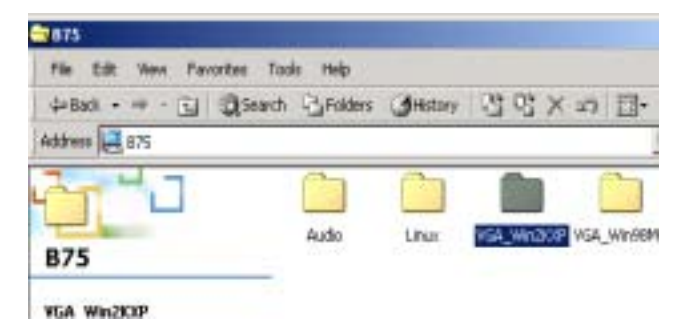

b. Click "VGA\_Win2KXP" on the B75 window.

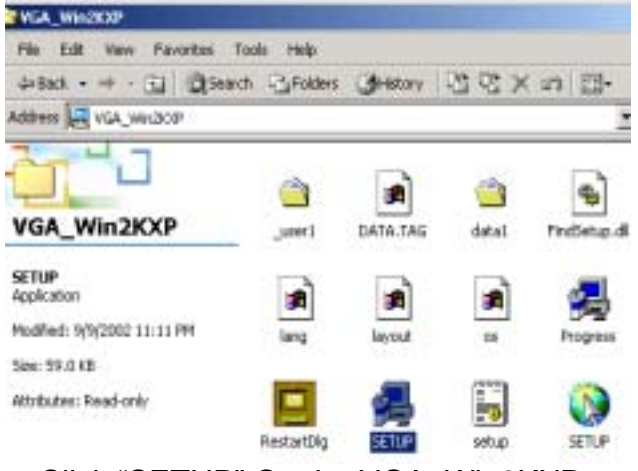

c. Click "SETUP" On the VGA\_Win2KXP window.

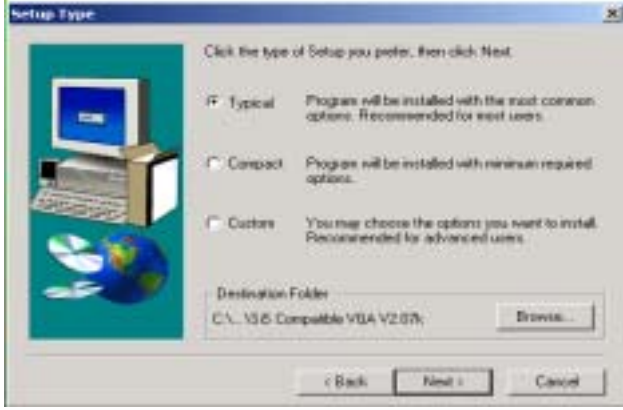

e. Click "Next" on the Setup Type window.

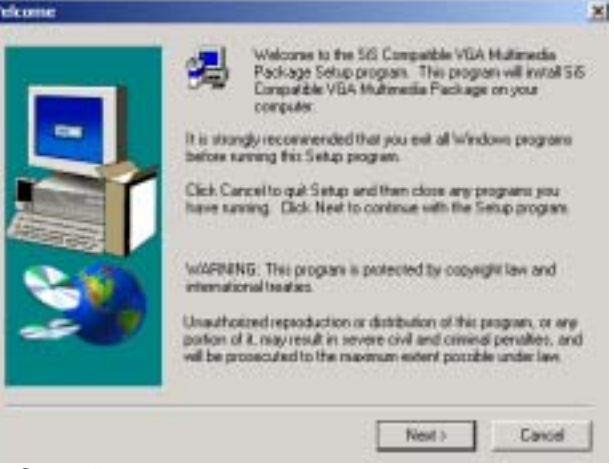

d. Click "Next" on the Welcome window.

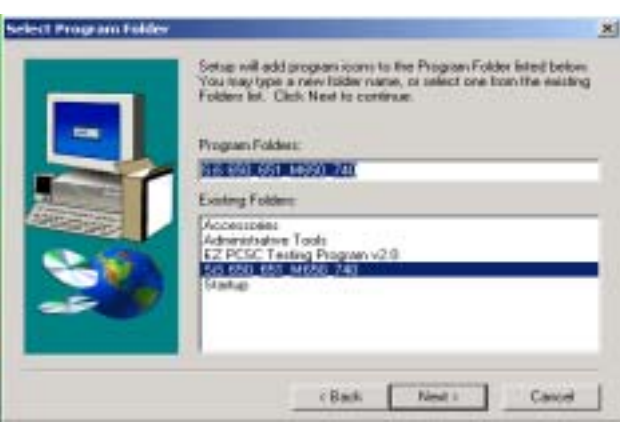

f. Click "Next" on the Select Program Folder window..

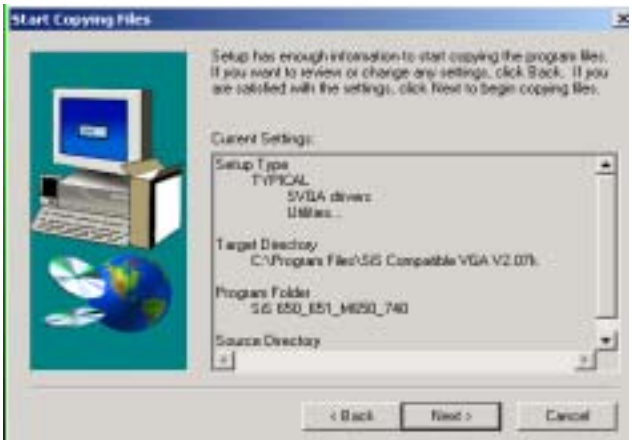

g. Click "Next" on the Select Copying Files window.

E System devices
E ← Universal Serial Bus controllers

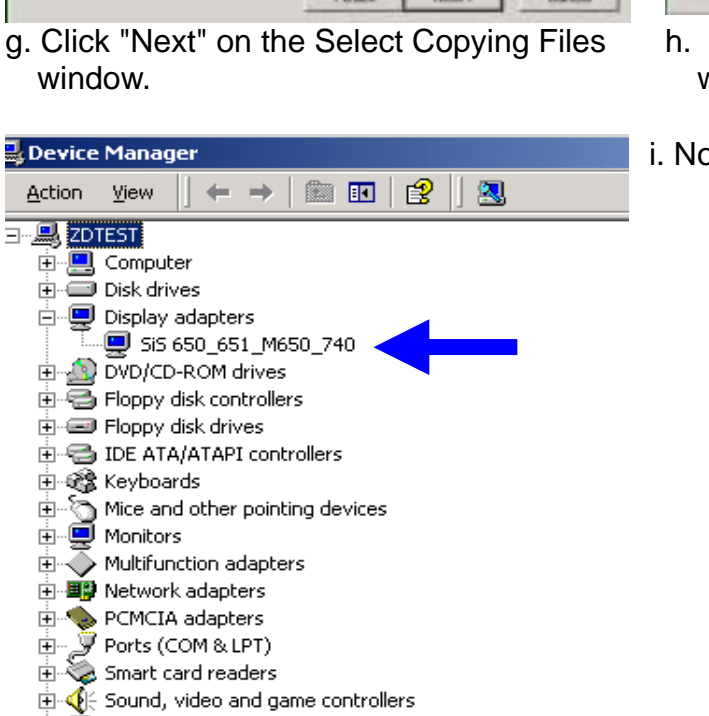

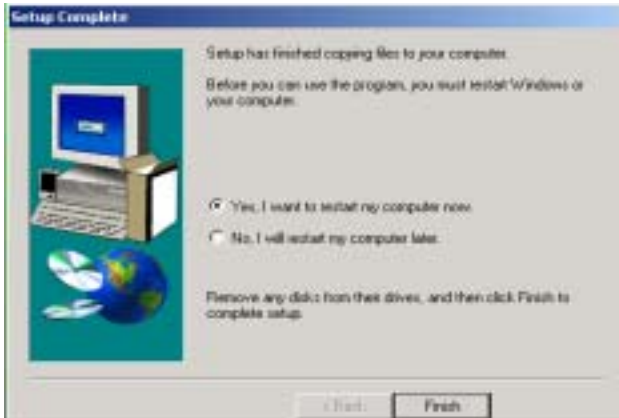

- h. Click "Finish" on the Setup Complete window.
- i. Now the VGA driver is installed.

### 5.2 Elo\_Touch

| POSORV (Dr)              |                 |           |      |        |
|--------------------------|-----------------|-----------|------|--------|
| File Edit View Fevorites | Tools Help      |           |      |        |
| - Back + - +             | anth -3 Polders | distory . | 3GX2 | E.     |
| Address Drosberr (D-)    |                 |           |      | 3      |
| 10 30                    |                 |           |      |        |
| POSDRV (D:)              | AUTOPILE        | 855       | 859  | 863    |
| COMMON                   |                 |           |      |        |
| File Folder              | 865             | 874       | 875  | COMMON |

a. Click "COMMON" on the POS driver window.

| CE Elo_Touch                                      |                             |         |          |         |
|---------------------------------------------------|-----------------------------|---------|----------|---------|
| Pla Edt Very Pavortes<br>Ortack = +0 + (31 10)Sec | Toole Pielo<br>ech @Poldere | Gratory | as×      | ۰۰ m-   |
| Address K Clo_Touch                               |                             |         |          |         |
| Jan Star                                          |                             |         |          |         |
| Elo_Touch                                         | 81030                       | Ele DOS | Ele Unuc | sitr\$5 |
| H.D 2D<br>Pile Polder                             | Elowe200                    | Ekwant  | Eloweda  | Ekwww.  |

c. Click "ELO 2D" on the Elo\_Touch window.

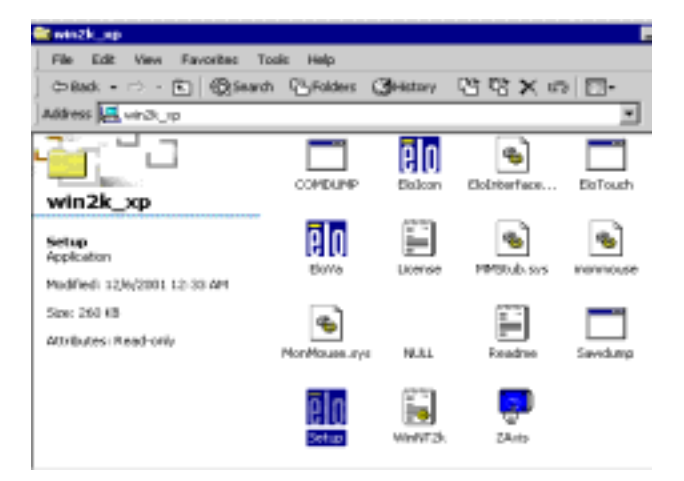

e. Click "Setup" on the win2K\_xp window.

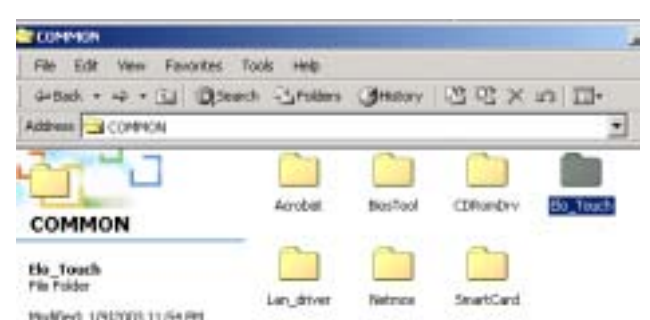

b. Click "Elo\_Touch" on the COMMON window.

| Carlo 2D                    |           |            |         |
|-----------------------------|-----------|------------|---------|
| Pile Edit View Pavorites To | ols Help  |            |         |
| 🗢 Back 🔹 🗢 🐑 🔞 Search       | C Folders | CHestory   | 23 22 ; |
| Address 🧮 ELO 20            |           |            |         |
| i d                         |           | uic filtra |         |
| ELO 2D                      | Heres_cp  | We 12/05/0 |         |
| win2k_xp                    |           |            |         |

d. Click "win2K\_xp" on the ELO 2D window.

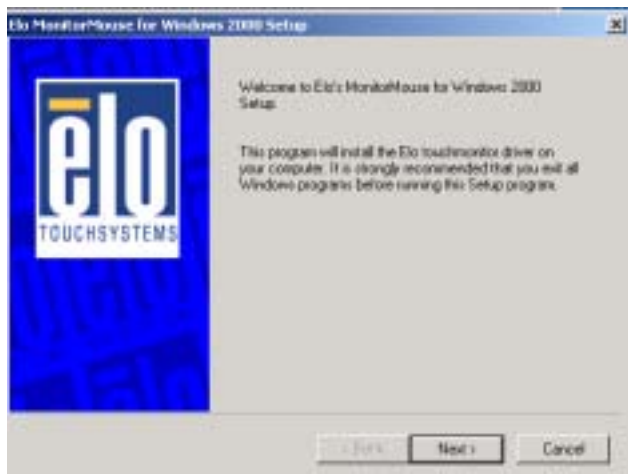

f. Click "Next" on the Elo MonitorMouse for Windows 2000 Setup window.

| Ele MonitorMeuse fer Winder | w 2001 Sehap 🛛                                                                                                    | Els MasterMaux for Windows 2000 Setup                                                                                                    | ×   |
|-----------------------------|----------------------------------------------------------------------------------------------------|----------------------------------------------------------------------------------------------------|-----|
| <b>B</b><br>TOUCHSYSTEMS    | Diverse COM parts have the fait below to use with your<br>souchronikos. All COM posts reported by your system are<br>listed. | You have taked at the COM ports lated below to use so you a known and the COM ports lated below to use so you a known and | •   |
| ARIA                        | Once you have relected COM poly, click Newton<br>continue the installation                                                   | Dick Next to continue with the installation or click Back shores a new list of CDM polis.                                                                                                    | ta: |
|                             | Ned>Canal                                                                                                    | (Back New) Car                                                                                                    | cet |

g. This is the key part of the whole installation: usually there can only be one COM port chosen for touch screen function(it's COM5 for POS500/505/600/605), but if the system is connected to a second display, you can choose any of COM1, COM2, COM3 for the second display touch screen function by pressing the control button on the keyboard while making your selection(it's COM1 in this case). Proceed the installation with clicking "Next."

| Elo MonitarMouse for Windows 2000 Settup                                                                                                    | System Settings Change                                                                                                  | X       |
|----------------------------------------------------------------------------------------------------|----------------------------------------------------------------------------------------------------|---------|
| The first part of the Ele toucheronitor setup is complete.<br>Choose Frisch is sented your spaten. After Windows<br>backberonitor and complete the installation Please<br>sensore all hoppy disks before restarting. | You must restart your computer before the new settings will take<br>Do you want to restart your computer now?<br>Yes No | effect. |
| CERC. Frank Ewcel                                                                                                    |                                                                                                    |         |

h. Click "Finish" on the Elo MonitorMouse for Windows 2000 Setup window.

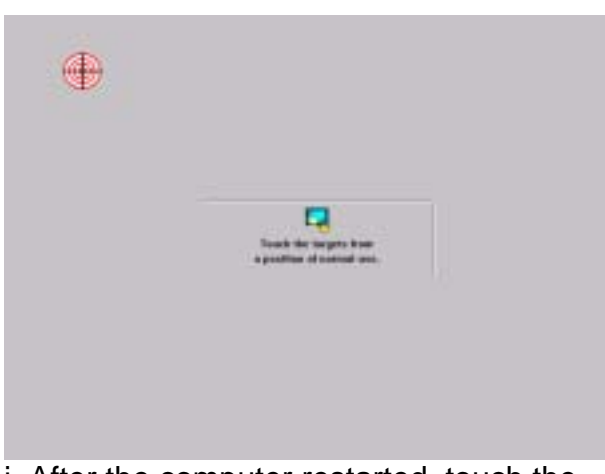

j. After the computer restarted, touch the targets with your finger for alignment.

i. Click "Yes" on the System Settings Change.

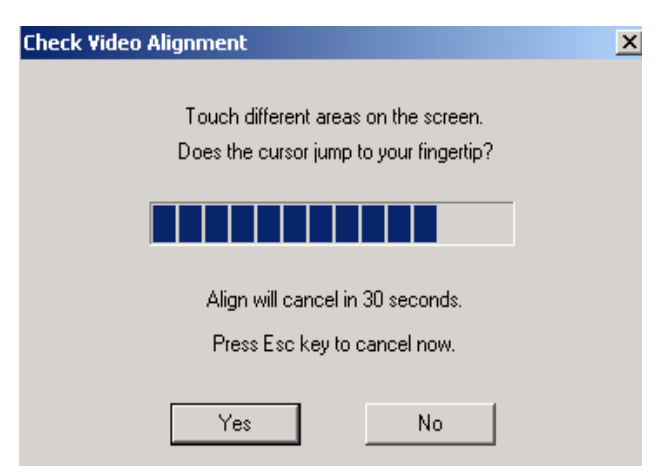

k. Click "Yes" on the Check Video Alignment window.

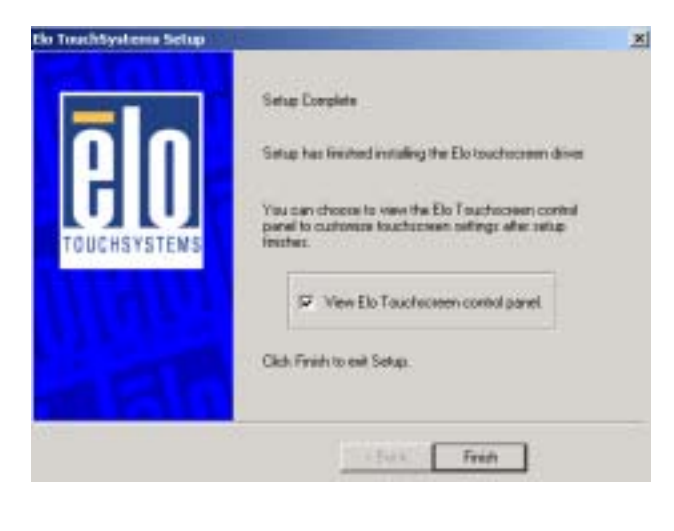

| Elo Touchscreen Properties                                                                                                    |                                                                                                    | × |  |  |
|----------------------------------------------------------------------------------------------------|----------------------------------------------------------------------------------------------------|---|--|--|
| Construction     Construction       General     Buttons     Sound     Diagnostics     About       Video alignment enables the computer to convert touchaceen coordinates into image coordinates.     Video alignment enables the computer to convert touchaceen coordinates into image coordinates.       Align the touchaceen whenever you:     Initially install the touchaceen drivers       Change your display resolution, or change the image size or position.     One of the second states |                                                                                                    |   |  |  |
| Port<br>Your touchmonitor is<br>currently attached to:<br>COM5<br>Change to :                                                                                                    | Change the touchmonitor or<br>touchscreen hardware. Notice the cursor isn't lined up with<br>your finger. Align |   |  |  |
| [                                                                                                    | OK Cancel Apply                                                                                                 |   |  |  |

- I. Click "Finish" on the "Elo TouchSystem Setup window.
- m. If the cursor is not in sync with your finger tip, click "Align..." to execute the alignment procedure again, or click "OK"

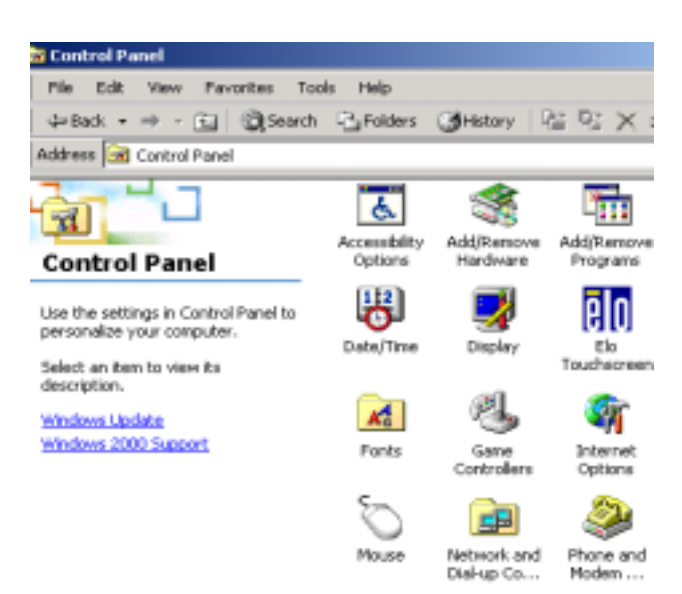

n. Now the Elo\_Touch driver is installed.

### 5.3 Dual Display Setting (Windows XP)

Please note that Windows 2000 does not support dual display function. Windows XP and Windows 98 do.

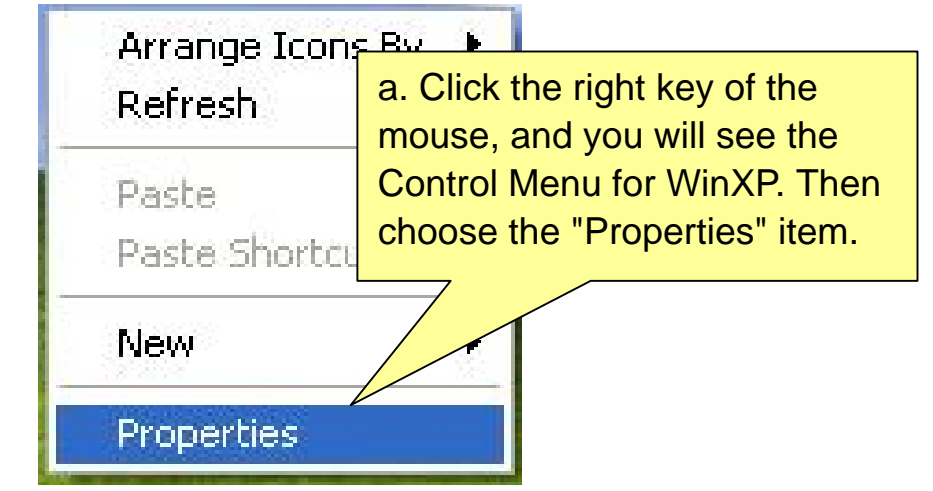

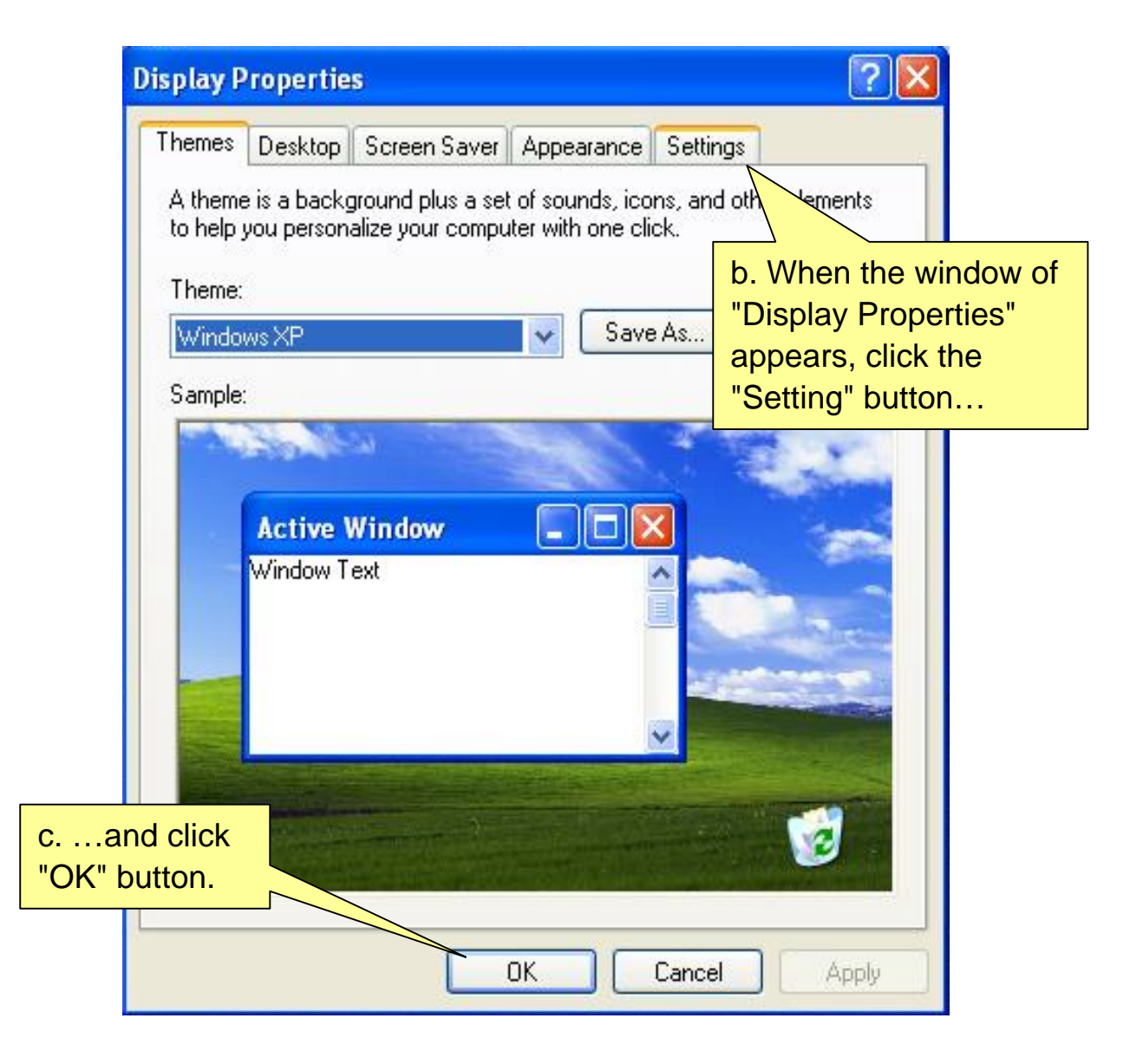

| Display Prope             | rties                                        |                               |                   | d. Monitor 1                                                                                                    |
|---------------------------|----------------------------------------------|-------------------------------|-------------------|----------------------------------------------------------------------------------------------------|
| Themes Desk               | top Screen Saver                             | Appearance                    | Settings          | stands for the                                                                                                   |
| Drag the mon              | tor icons to match the                       | e physical arrar              | ngement of yo     | Second Display.<br>Click icon "1"                                                                                |
| Display:<br>1. Default Mo | priltor on SiS 300/305                       | 6/630/540/730                 |                   |                                                                                                    |
| Screen reso<br>Less       | lution More                                  | Color qua<br>Medium           | ality<br>(16 bit) |                                                                                                    |
| Use this de               | evice as the primary n<br>Windows desktop or | nonitor.<br>hto this monitor. |                   |                                                                                                    |
|                           | 1.1                                          | 1                             |                   | and the second second second second second second second second second second second second second second second |

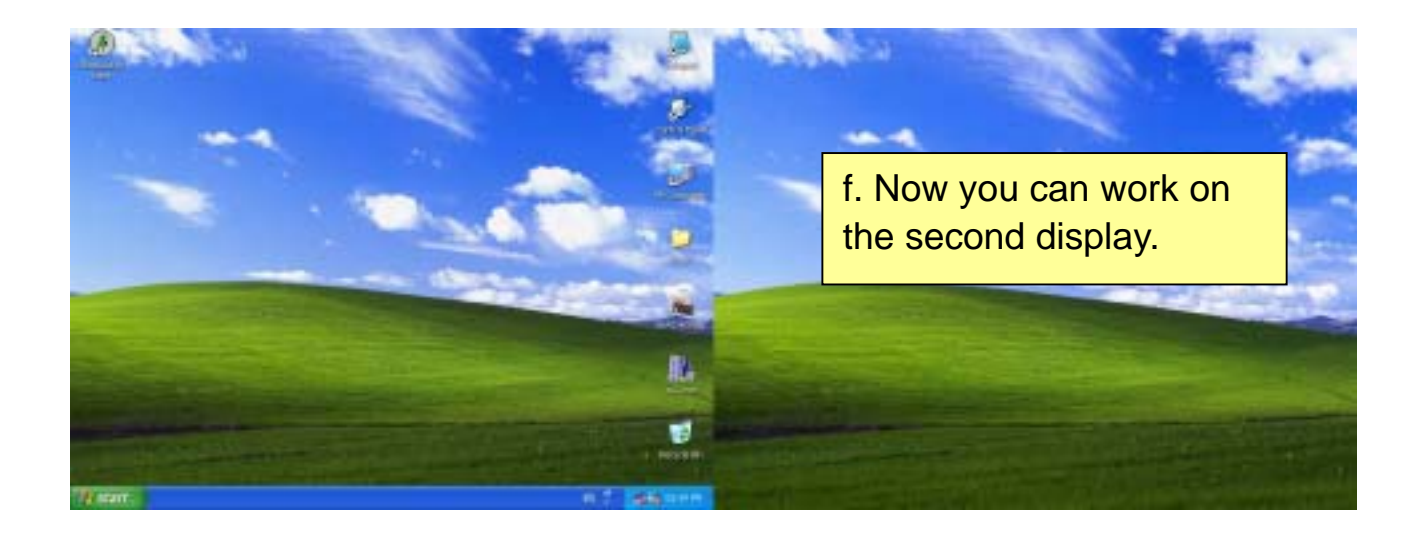

#### 6. On-Screen Display

| OSD MENU V1.1  |                                       |                        |           |                |               |               |      |  |
|----------------|---------------------------------------|------------------------|-----------|----------------|---------------|---------------|------|--|
| I-TOUCH        | (automatically default)               | / adjust               | clock,    | phase,         | brightness,   | contrast,     | load |  |
| CONTRAST       | (contrast adju                        | contrast adjustment)   |           |                |               |               |      |  |
| BRIGHTNESS     | (brightness ad                        | prightness adjustment) |           |                |               |               |      |  |
| SHARPNESS      | 1 2                                   | 2 3 OFF                |           |                |               |               |      |  |
| OSD POSITION   | Н 🗸                                   | /                      | Т         |                | RECALL VA     | LUE           |      |  |
| (OSD centering | (horizontal) (v                       | vertical)              | (transp   | arency)        | (return to de | efault settir | ng)  |  |
| adjustment)    |                                       |                        |           |                |               |               |      |  |
|                | ENGLISH                               |                        |           |                |               |               |      |  |
|                | (default)                             |                        |           |                |               |               |      |  |
| LANGUAGE       | FRENCH                                |                        |           |                |               |               |      |  |
|                | SPANISH                               |                        |           |                |               |               |      |  |
|                | GERMAN                                |                        |           |                |               |               |      |  |
|                | CHINESE                               |                        |           |                |               |               |      |  |
|                | JAPANESE                              |                        |           |                |               |               |      |  |
| H/V-POSITON    | H                                     |                        | V         | V<br>(vertice) |               |               |      |  |
| (LCD centering | (norizontal)                          |                        | (ver      | (vertical)     |               |               |      |  |
| adjustment)    |                                       |                        |           |                |               |               |      |  |
|                | RGB COLOR<br>(color ratio adjustment) |                        | R<br>(rod |                |               |               |      |  |
|                |                                       |                        |           |                |               |               |      |  |
| ADVANCED SET   |                                       |                        |           | G<br>(green)   |               |               |      |  |
| (picture       |                                       |                        | B         | R              |               |               |      |  |
| performance    |                                       |                        | (blu      | (blue)         |               |               |      |  |
| adjustment)    | PHASE                                 |                        |           |                |               |               |      |  |
|                | (clock delayed time)                  |                        |           |                |               |               |      |  |
|                | CLOCK                                 |                        |           |                |               |               |      |  |
|                | (pixel frequen                        | icy)                   |           |                |               |               |      |  |
|                | COLOR LEVE                            | ΞĹ                     | W         | W              |               |               |      |  |
|                | (black and wh                         | hite porti             | on (whi   | ite)           |               |               |      |  |
|                | adjustment)                           | -                      | В         |                |               |               |      |  |
|                | - /                                   |                        |           | (black)        |               |               |      |  |

- a. Press "Menu" button to make adjustments, then press "Menu" button to exit menu, then press "Menu" button to close OSD window and save the adjustments. If you do not use or change any value of the control function, the OSD will disappear in 16 seconds.
- b. While the display is capable of other resolutions (as with all flat panel displays), it is a fixed matrix of pixels and best used at its native resolution 800 x 600.